ഓൺലൈൻ റിക്രൂട്ട്മെന്റ് മാനേജ്മന്റ് സിസ്റ്റം

(Online Recruitment Management System)

യൂസർ മാന്വൽ (User Manual)

## Candidate One Time Registration & Login

Internet browser open ചെയ്ത് അഡ്രസ് ബോറിൽ <u>https://kdrb.kerala.gov.in</u> ടൈഷ് ചെയ്യുമ്പോൾ കേരള ദേവസ്വം റിക്രൂട്ട്മെന്റ് ബോർഡിൻറെ ഒഫീഷ്യൽ വെബ്സൈറ്റിൽ എത്താം .തുടർന്ന് <mark>APPLY</mark> ONLINE എന്ന ബട്ടൺ ക്ലിക്ക് ചെയ്യുക .

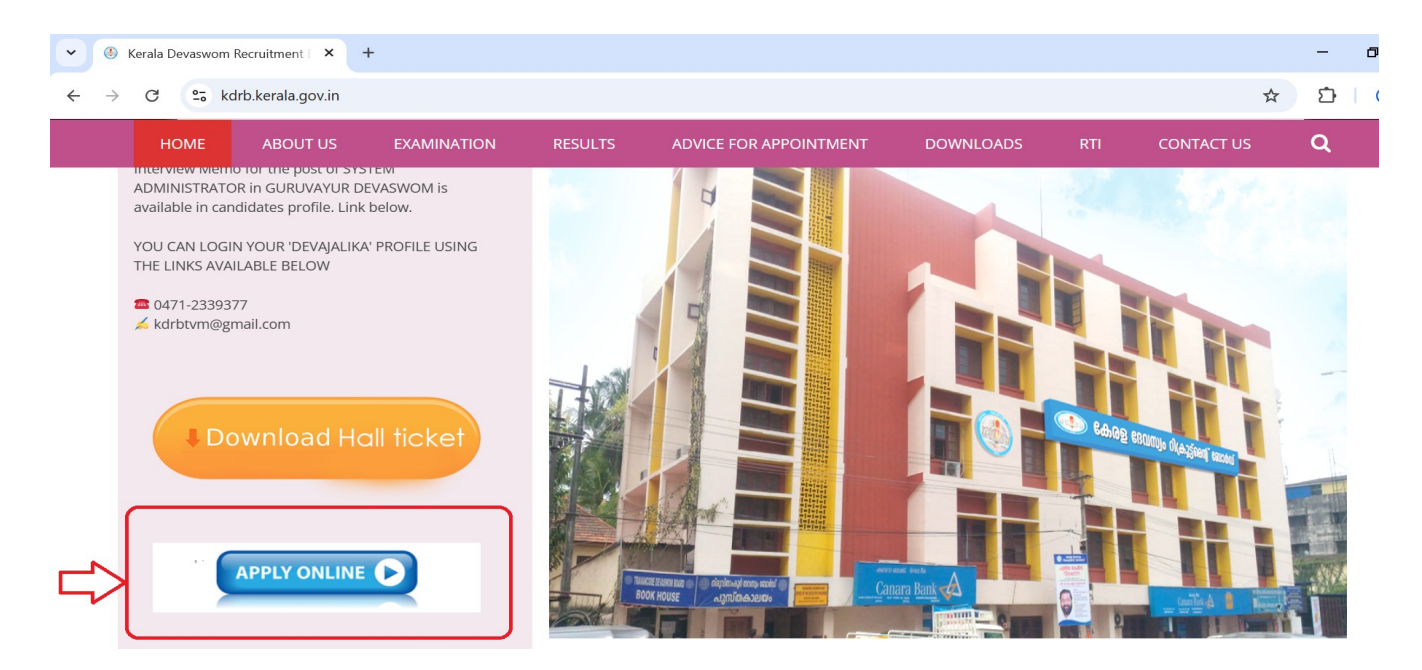

( ചിത്രം 1)

തുടർന്ന് (ചിത്രം 2 ) ൽ കാഞന്ന ലോഗിൻ പേജിലേക്ക് എത്തുന്നതാണ്.

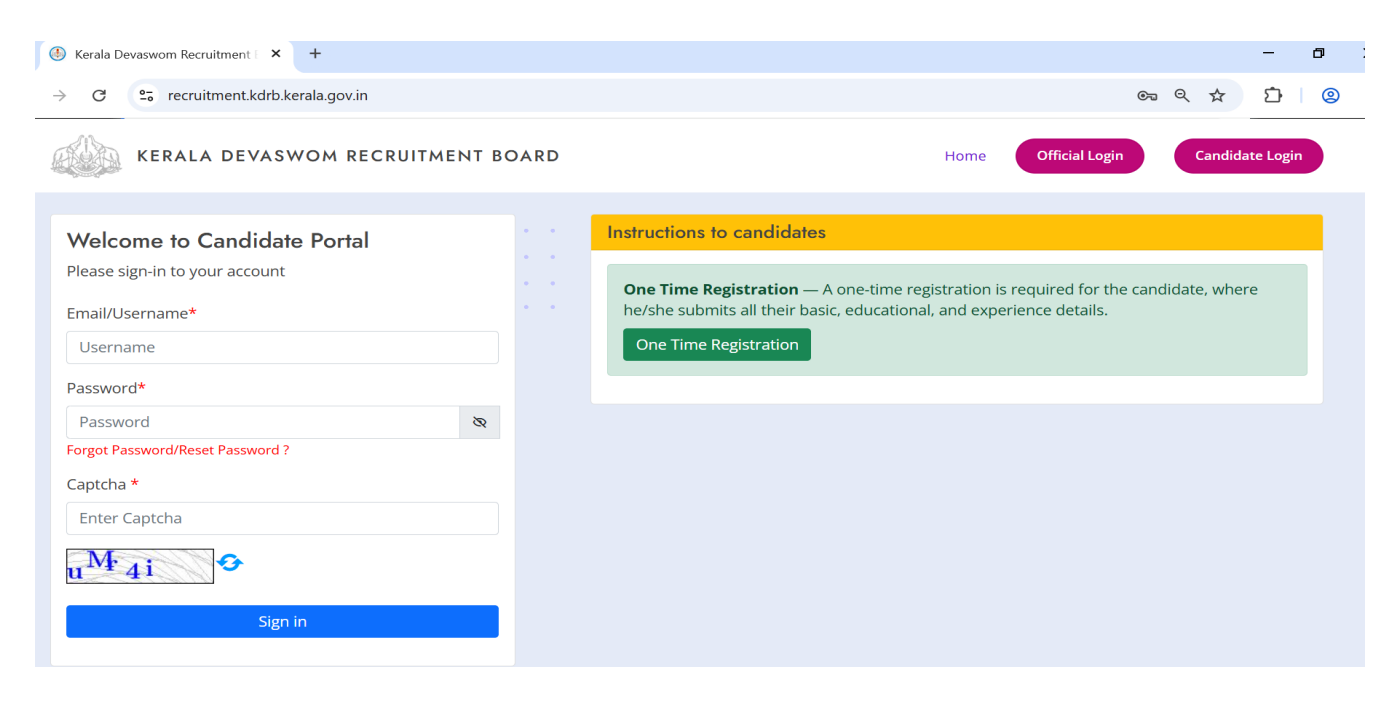

( ചിത്രം 2 )

കേരള ദേവസ്വം റിക്രൂട്ട്മെന്റ് ബോർഡ് പ്രസിദ്ധീകരിക്കുന്ന നോട്ടിഫിക്കേഷന്രകളിലേക്ക അപേക്ഷ സമർപ്പിക്കുന്നതിന് ഈ പോർട്ടലിൽ രജിസ്റ്റർ ചെയ്യേണ്ടതാണ് .

## 1. പഴയ പോർട്ടലിൽ രജിസ്റ്റർ ചെയ്തിട്ടള്ള ഉദ്യോഗാർത്ഥികൾ

Step 1: ദേവസ്വം റിക്രൂട്ട്മെന്റിന്റെ പഴയ പോർട്ടലിൽ രജിസ്റ്റർ ചെയ്തിട്ടുള്ള ഉദ്യോഗാർത്ഥികൾ (ചിത്രം 3 ) ൽ കാണുന്ന ലോഗിൻ പേജിൽ അവരുടെ നിലവിലെ Username, Password എന്നിവ enter ചെയ്തു captcha രേഖപ്പെടുത്തി Sign In ബട്ടൺ click ചെയ്തു ലോഗിൻ ചെയ്യുക .

| 👻 🕘 Kerala Devaswom Recruitment 🗆 🗙 🕇             | - 0                                                                                                    |
|---------------------------------------------------|----------------------------------------------------------------------------------------------------|
| ← → C 😋 recruitment.kdrb.kerala.gov.in            | 이 이 수 ①   ②                                                                                                    |
| KERALA DEVASWOM RECRUITMENT BOARI                 | Home Official Login Candidate Login                                                                                                    |
| Welcome to Candidate Portal                       | Instructions to candidates                                                                                                    |
| Please sign-in to your account<br>Email/Username* | One Time Registration — A one-time registration is required for the candidate, where he/she submits all their basic, educational, and experience details.<br>One Time Registration |
| Sign in                                           |                                                                                                    |

( ചിത്രം 3 )

<u>Step 2: ഉ</u>ദ്യോഗാർത്ഥി രേഖപ്പെടുത്തിയ വിവരങ്ങൾ ശരിയാണെങ്കിൽ ( ചിത്രം 4 ) ൽ കാണന്ന പോലെ ഒരു window ഓപ്പൺ ആക്ടം .

| KERALA DEVASWOM RECRUITMEN | T BOARD                                                   | Home         | Official Login | Candidate Login |
|----------------------------|-----------------------------------------------------------|--------------|----------------|-----------------|
| Verify Candidate Details   |                                                           |              |                |                 |
| Email Id                   | 34r @gmail.com                                            |              |                |                 |
| Name as in Aadhaar         | R                                                         |              |                |                 |
| Aadhaar Number             | 5( )51                                                    | Verify       |                |                 |
|                            | I hereby give my consent for validating my name with Aadh | naar Number. |                |                 |
|                            |                                                           |              |                |                 |

അവിടെ പഴയ പോർട്ടലിൽ ഉദ്യോഗാർത്ഥി നൽകിയിട്ടുള്ള Email ld,Name,Aadhar number എന്നിവ കാണിക്കം .Aadhar number ശരിയാണെന്നു ഉറപ്പ വരുത്തി Verify ബട്ടൺ ക്ലിക്ക് ചെയ്യുക .

<u>Step 3</u>: Aadhar number verify ചെയ്തു കഴിയുമ്പോൾ ( ചിത്രം 5 ) ലേതു പോലെ നിങ്ങളുടെ രജിസ്റ്റേർഡ് Mobile number അവിടെ കാണിക്കുന്നതാണ് .<mark>Verify ബട്ടൺ click</mark> ചെയ്തു Mobile number verify ചെയ്യുക .

| KERALA DEVASWOM RECRUITMEN | T BOARD | Home   | Official Login | Candidate Login |
|----------------------------|---------|--------|----------------|-----------------|
| Verify Candidate Details   |         |        |                |                 |
| Email Id                   | 34 com  |        |                |                 |
| Name as in Aadhaar         | Rí AJ   |        |                |                 |
| Aadhaar Number             | 50. 151 | 2      |                |                 |
| Mobile Number              | 9( )2   | Verify |                |                 |
|                            |         |        |                |                 |
|                            |         |        |                |                 |

( ചിത്രം 5 )

<u>Step 4</u>: ഉദ്യോഗാർത്ഥിയുടെ രജിസ്റ്റേർഡ് മൊബൈൽ നമ്പറിൽ ലഭിക്കുന്ന OTP ( ചിത്രം 6 ) ൽ കാഞന്നത് പോലെ സ്ക്രീനിൽ രേഖപ്പെടുത്തി <mark>Verify</mark> ബട്ടൺ ക്ലിക്ക് ചെയ്യുക .

| KERALA DEVASWOM RECRUITME                                                                     | Verify Mobile No                                                                        | K | Official Login | Candidate Login    |
|-----------------------------------------------------------------------------------------------|-----------------------------------------------------------------------------------------|---|----------------|--------------------|
| Verify Candidate Details<br>Email Id<br>Name as in Aadhaar<br>Aadhaar Number<br>Mobile Number | Enter OTP received in mobile<br>7 8 5 5<br>Verify<br>Didn't receive code? Request again | 7 |                |                    |
| © <b>KDRB.</b> All Rights Reserved                                                            |                                                                                         |   |                | Developed by C-DIT |

( ചിത്രം 6 )

<u>Step 5</u>: മൊബൈൽ നമ്പർ verify ചെയ്തു കഴിയുമ്പോൾ ( ചിത്രം 7 ) ൽ കാണുന്നത് പോലെ താങ്കൾക്ക് പുതിയ പോർട്ടലിലേക്കു ലോഗിൻ ചെയ്യുന്നതിന് വേണ്ടി പാസ്സ്വേർഡ് സെറ്റ് ചെയ്യാവുന്നതാണ്.

| KERALA DEVASWOM RECRUITME                          | ENT BOARD    | Home Official Login Candidate Login                                                                                |
|----------------------------------------------------|--------------|----------------------------------------------------------------------------------------------------|
| Email Id                                           | 34ı nail.com |                                                                                                    |
| Name as in Aadhaar                                 | R AJ         |                                                                                                    |
| Aadhaar Number                                     | 5( 051       |                                                                                                    |
| Mobile Number                                      | 9 2          |                                                                                                    |
|                                                    |              |                                                                                                    |
|                                                    |              |                                                                                                    |
| Reset Password                                     |              |                                                                                                    |
| Reset Password                                     |              | The password field must contain at least 8<br>characters, one uppercase letter, one number, and                    |
| Reset Password<br>New Password<br>Confirm Password |              | The password field must contain at least 8 characters, one uppercase letter, one number, and one special character |
| Reset Password<br>New Password<br>Confirm Password | Submit       | The password field must contain at least 8 characters, one uppercase letter, one number, and one special character |

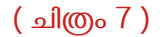

New Password enter ചെയ്യുമ്പോൾ താഴെ പറഞ്ഞിരിക്കുന്ന കാര്യങ്ങൾ ശ്രദ്ധിക്കേണ്ടതാണ് .

- 1. കുറഞ്ഞത് 8 characters ഉണ്ടായിരിക്കേണ്ടതാണ് .
- 2. കുറഞ്ഞത് 1 capital letter,1 small letter, 1 number, 1 special character (@,#,\$,%,^,&,\*,-,\_) എന്നിവ ഉണ്ടായിരിക്കേണ്ടതാണ് .

Password ഒന്ന് കൂടി Confirm Password എന്ന box ൽ enter ചെയ്തു <mark>Submit</mark> ബട്ടൺ ക്ലിക്ക് ചെയ്യുക.

<u>Step 6</u>: Password സെറ്റ് ചെയ്തു കഴിയുമ്പോൾ ( ചിത്രം 8 ) ൽ കാഌന്നതുപോലെ പുതിയ സ്ത്രീൻ കാഞന്നതാണ്.അവിടെ കാഌന്ന Login Now ബട്ടൺ ക്ലിക്ക് ചെയ്യക.

| KERALA DEVASWOM RECRUITMENT BOARD                              |                         |  | Official Login | Candidate Login    |
|----------------------------------------------------------------|-------------------------|--|----------------|--------------------|
| Verify Candidate Details                                       |                         |  |                |                    |
| Password changed successfully. Login with your <b>Email ar</b> | nd Password to continue |  |                |                    |
| Email Id                                                       | 34r I.com               |  |                |                    |
| Name as in Aadhaar                                             | RE ¿AJ                  |  |                |                    |
| Aadhaar Number                                                 | 5051                    |  |                |                    |
| Mobile Number                                                  | 95 02                   |  |                |                    |
|                                                                |                         |  |                |                    |
|                                                                |                         |  |                |                    |
| ©KDRB. All Rights Reserved                                     |                         |  |                | Developed by C-DIT |

## ( ചിത്രം 8 )

<u>Step 7</u>: Login Now button ക്ലിക്ക് ചെയ്യുമ്പോൾ( ചിത്രം 9 ) ൽ കാണുന്നതുപോലെ ഉദ്യോഗാർത്ഥിയുടെ ലോഗിൻ സ്തീൻ കാണുന്നതാണ്.

| ▼                                                                     | - 0                                                                                                    |
|-----------------------------------------------------------------------|----------------------------------------------------------------------------------------------------|
| $\leftrightarrow$ $\rightarrow$ C $25$ recruitment.kdrb.kerala.gov.in | େ ବ ★ <u>ପି</u>                                                                                                    |
| KERALA DEVASWOM RECRUITMENT BOARD                                     | Home Official Login Candidate Login                                                                                                    |
| Welcome to Candidate Portal Please sign-in to your account            | Instructions to candidates                                                                                                    |
| Email/Username*                                                       | One Time Registration — A one-time registration is required for the candidate, where he/she submits all their basic, educational, and experience details. One Time Registration |
| Password*                                                             |                                                                                                    |
| Password 🗞                                                            |                                                                                                    |
| Forgot Password/Reset Password ?                                      |                                                                                                    |
| Captcha *                                                             |                                                                                                    |
| Enter Captcha                                                         |                                                                                                    |
| u <sup>M</sup> 4i                                                     |                                                                                                    |
| Sign in                                                               |                                                                                                    |

ഉദ്യോഗാർത്ഥി നേരത്തെ verify ചെയ്ത Email ld,പുതിയതായി സെറ്റ് ചെയ്ത Password,ലോഗിൻ സ്ക്രീനിൽ കാഞന്ന Captcha എന്നിവ രേഖഷെടുത്തി <mark>Sign In</mark> ബട്ടൺ ക്ലിക്ക് ചെയ്തു ലോഗിൻ ചെയ്യുക. *Note* :പഴയ പോർട്ടലിൽ രജിസ്റ്റർ ചെയ്തിട്ടുള്ള ഉദ്യോഗാർഥികളുടെ വെരിഫിക്കേഷൻ പ്രോസസ്സിനു ശേഷം അവർക്കു പഴയ Username,Password എന്നിവ ഉപയോഗിച്ച് ലോഗിൻ ചെയ്യുവാൻ കഴിയുന്നതല്ല .

<u>Step 8</u>:രേഖപ്പെടുത്തിയ വിവരങ്ങൾ ശരിയാണെങ്കിൽ (ചിത്രം 10) ൽ കാണന്ന പോലെ window open ആകും.

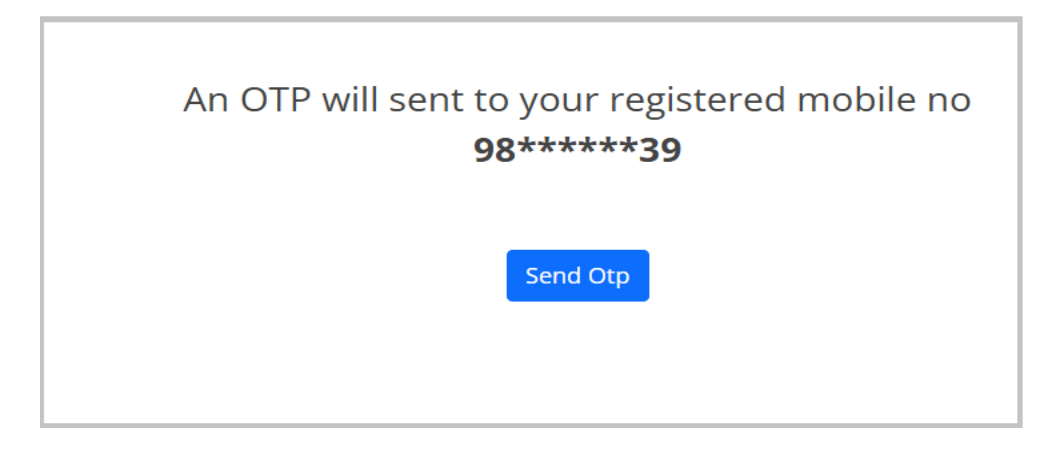

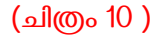

(ചിത്രം 10) ൽ കാഞന്ന സ്ക്രീനിൽ <mark>Send OTP</mark>ബട്ടൺ click ചെയ്യുക . അപ്പോൾ രജിസ്റ്റർ ചെയ്ത മൊബൈൽ നമ്പറിലേക്കു OTP ലഭിക്കുന്നതാണ്.

<u>Step 9</u>:OTP ലഭിച്ചു കഴിഞ്ഞാൽ (ചിത്രം 11 ) ൽ കാഌന്ന സ്ക്രീനിൽ OTP രേഖപ്പെടുത്തി <mark>Verify</mark> OTP ബട്ടൺ click ചെയ്യക

| OTP has been sent to mobile Number         |  |  |  |  |  |
|--------------------------------------------|--|--|--|--|--|
| Enter OTP sent to your registred Mobile No |  |  |  |  |  |
|                                            |  |  |  |  |  |
|                                            |  |  |  |  |  |
|                                            |  |  |  |  |  |
| Verify OTP                                 |  |  |  |  |  |
| Did not receive ? Resend OTP               |  |  |  |  |  |

OTP ലഭിച്ചില്ല എങ്കിൽ അൽപ സമയത്തിന് ശേഷം Resend OTP button ക്ലിക്ക് ചെയ്യക .

Enter ചെയ്ത OTP ശരിയാണെങ്കിൽ ഉദ്യോഗാർത്ഥിക്ക തങ്ങളുടെ പ്രൊഫൈലിലേക്ക പ്രവേശിക്കാവുന്നതാണ്.

ഓരോ തവണ ലോഗിൻ ചെയ്യുമ്പോഴും അവരുടെ പ്രൊഫൈൽ ആക്സസ് ചെയ്യുന്നതിന് ഉദ്യോഗാർത്ഥികൾ സ്റ്റെപ് 7,8,9 എന്നിവ പൂർത്തിയാക്കണം.

## 2.പുതിയതായി രജിസ്റ്റർ ചെയ്യന്ന ഉദ്യോഗാർത്ഥികൾ

<u>Step 1:</u> പുതിയതായി രജിസ്റ്റർ ചെയ്യുന്ന ഉദ്യോഗാർത്ഥി (candidate) ( ചിത്രം 12 ) ൽ കാണുന്ന <mark>ONE</mark> TIME REGISTRATION ബട്ടൺ ക്ലിക്ക് ചെയ്യുക.

| • | (I) Kerala D                                                                              | evaswom Recruitment 🗆 🗙 🕂                                                                                                    |          |       |     |                                              |              |         |                                     |                          |                           |            |            | -         | ٥               | ×        |
|---|-------------------------------------------------------------------------------------------|----------------------------------------------------------------------------------------------------|----------|-------|-----|----------------------------------------------|--------------|---------|-------------------------------------|--------------------------|---------------------------|------------|------------|-----------|-----------------|----------|
| ÷ | $\rightarrow$ C                                                                           | 25 recruitment.kdrb.kerala.gov.in                                                                                                    | n        |       |     |                                              |              |         |                                     |                          |                           | ©=         | ବ ☆        | Ð         | 0               | :        |
|   |                                                                                           | KERALA DEVASWOM RI                                                                                                    | ECRUITME | NT BO | ARD |                                              |              |         | н                                   | ome                      | Official Lo               | gin        | Cand       | idate Log | in              | Î        |
|   | Welco<br>Please s<br>Email/U<br>Usern<br>Passwo<br>Passwo<br>Forgot P<br>Captcha<br>Enter | ome to Candidate Porta<br>sign-in to your account<br>isername*<br>ame<br>rd*<br>rord<br>assword/Reset Password ?<br>a *<br>Captcha<br>A<br>Sign in | 1        | ×     |     | Instruction<br>One Time<br>Instance<br>One T | ons to canco | lidates | ne-time registra<br>(ducational, an | ation is re<br>d experie | quired for<br>nce details | the cance  | lidate, wł | nere      |                 |          |
|   | <i>Р</i> туре                                                                             | e here to search                                                                                                    | di 🔒     | 0     | (   | 1                                            | M            |         | <mark>?</mark> 28°C I               | Partly clou              | dy ^ 🛙                    | -<br>(. 1) | <u>(</u>   | ENG 26-   | 24 PM<br>Mar-25 | <b>₽</b> |

( ചിത്രം 12 )

തുടർന്ന് (ചിത്രം 13) ൽ കാഞന്ന Candidate One Time Registration പേജിലേക്ക് എത്തുന്നതാണ്.

| KERALA DEVASWOM RECRUITMENT BOARD                                                                                    | Home Official Login Candidate Login                                                                                      |
|----------------------------------------------------------------------------------------------------|----------------------------------------------------------------------------------------------------|
| Candidate One-Time Registration                                                                                      | Instructions to candidates                                                                                               |
| * indicates mandatory field<br>Register with* ③ Aadhaar Number<br>Name as in Aadhaar*<br>Name as in Aadhaar          | Already Registered? If you have done One time registration earlier click the<br>below link to login and apply for posts. |
| Aadhaar Number*<br>Aadhaar number<br>I hereby give my consent for validating my name with Aadhaar Number.<br>Proceed |                                                                                                    |

(ചിത്രം 13)

<u>Step 2:</u> (ചിത്രം 13) ൽ കാണന്ന window ൽ ഉദ്യോഗാർത്ഥി തങ്ങളുടെ പേര് (Name as in Aadhar) ,ആധാർ നമ്പർ (Aadhar number)എന്നിവ രേഖപ്പെടുത്തി <mark>Proceed</mark> ബട്ടൺ ക്ലിക്ക് ചെയ്യുക .അപ്പോൾ (ചിത്രം 14) ൽ കാണന്നെ പോലെ Email ld,Mobile No,Password,Captcha എന്നിവ നൽകുന്നതിനുള്ള ഓപ്ഷൻസ് കാണാൻ കഴിയും .

| Ð |
|---|
|   |
|   |

(ചിത്രം 14 )

ഉദ്യോഗാർത്ഥി തങ്ങളുടെ Email Id,Mobile Number എന്നിവ രേഖപ്പെടുത്തുക .അതിനു ശേഷം Password enter ചെയ്യുക.

Password enter ചെയ്യുമ്പോൾ താഴെ പറഞ്ഞിരിക്കുന്ന കാര്യങ്ങൾ ശ്രദ്ധിക്കേണ്ടതാണ് .

- കുറഞ്ഞത് 8 characters ഉണ്ടായിരിക്കേണ്ടതാണ് .
- കുറഞ്ഞത് 1 capital letter,1 small letter, 1 number, 1 special character (@,#,\$,%,^,&,\*,-,\_) എന്നിവ ഉണ്ടായിരിക്കേണ്ടതാണ് .

Password ഒന്ന് കൂടി Confirm Password എന്ന box ൽ രേഖപ്പെടുത്തുക .അതിനു ശേഷം captcha enter ചെയ്യുക. Captcha വ്യക്തം അല്ലെങ്കിൽ (ചിത്രം 15) ൽ കാഞന്ന icon (Refresh icon) click ചെയ്യുക.

| 7 E <sup>o</sup> Uy | Enter Captcha | • |
|---------------------|---------------|---|
|                     |               | Û |

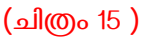

അതിനു ശേഷം Register button click ചെയ്യക.

<u>Step 3</u>:ഉദ്യോഗാർത്ഥി തങ്ങളുടെ Registration വിജയകരമായി പൂർത്തീകരിച്ചു കഴിഞ്ഞാൽ (ചിത്രം 16 ) ൽ കാഞന്ന പോലെ മൊബൈൽ നമ്പർ ശരിയാണെന്നു ഉറപ്പു വരുത്തിയ ശേഷം verify button click ചെയ്യക .

| Verification of Mobile Number |             | <u></u> |
|-------------------------------|-------------|---------|
| Mobile Number                 | 984*****439 | Verify  |
|                               | (ചിത്രം 16) |         |

<u>Step 4</u>: മൊബൈൽ നമ്പറിൽ ലഭിക്കുന്ന OTP (ചിത്രം 17) ൽ കാഌന്ന Enter OTP എന്ന box ൽ രേഖപ്പെടുത്തി Submit ബട്ടൺ click ചെയ്യക .

| Verification of Mobile Number      |            |            |  |  |  |
|------------------------------------|------------|------------|--|--|--|
| OTP has been sent to mobile Number |            |            |  |  |  |
| Mobile Number                      | 984****439 |            |  |  |  |
| Enter OTP                          | Submit     | Resend OTP |  |  |  |
|                                    |            |            |  |  |  |

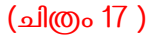

OTP മൊബൈലിൽ ലഭിച്ചില്ല എങ്കിൽ (ചിത്രം 17 ) ൽ കാഞന്ന Resend OTP എന്ന ബട്ടൺ click ചെയ്യുക .

<u>Step 5</u>:മൊബൈൽ നമ്പർ verify ചെയ്തു കഴിഞ്ഞാൽ (ചിത്രം 18) ലേതു പോലെ window കാഞന്നതാണ്.അവിടെയുള്ള Click Here ബട്ടൺ click ചെയ്തു ലോഗിൻ പേജിലേക്ക് പോകുക .

| Verification of Mobile Number |                                               |  |
|-------------------------------|-----------------------------------------------|--|
| Mobile Number                 | 984****439 🗸                                  |  |
| Note : Please Click           | Here after the verification of Mobile Number. |  |

(ചിത്രം 18 )

<u>Step 6</u> :Registration പൂർത്തീകരിച്ച ഉദ്യോഗാർത്ഥികൾ (ചിത്രം 19) ൽ കാണുന്ന window ൽ അവരുടെ Email,Password,Captcha എന്നിവ രേഖപ്പെടുത്തിയതിനുശേഷം <mark>Sign In</mark> ബട്ടൺ click ചെയ്യുക .

| W Kerala Devaswom Recruitment 🗆 🗙 🕇 |          | - 0                                                                                         |
|-------------------------------------|----------|---------------------------------------------------------------------------------------------|
| C 😋 recruitment.kdrb.kerala.gov.in  |          | e q ☆ 立 (                                                                                   |
| KERALA DEVASWOM RECRUITME           | NT BOARD | Home Official Login Candidate Login                                                         |
| Welcome to Candidate Portal         | • •      | Instructions to candidates                                                                  |
| Please sign-in to your account      | • •      | <b>One Time Registration</b> — A one-time registration is required for the candidate, where |
| Email/Username*                     | • •      | he/she submits all their basic, educational, and experience details.                        |
| ➡ Username                          |          |                                                                                             |
| Password*                           |          |                                                                                             |
| Password                            | 8        |                                                                                             |
| Forgot Password/Reset Password ?    |          |                                                                                             |
| Captcha *                           |          |                                                                                             |
| Enter Captcha                       |          |                                                                                             |
| u <sup>M</sup> 4i                   |          |                                                                                             |
| Sign in                             |          |                                                                                             |
|                                     |          |                                                                                             |

(ചിത്രം 19)

<u>Step 7</u> :രേഖപ്പെടുത്തിയ വിവരങ്ങൾ ശരിയാണെങ്കിൽ (ചിത്രം 20) കാണുന്ന പോലെ window open ആക്ടം.

| An OTP will sent to your registered mobile no<br><b>98****39</b> |
|------------------------------------------------------------------|
| Send Otp                                                         |

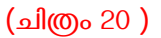

(ചിത്രം 20) ൽ കാണുന്ന സ്ക്രീനിൽ <mark>Send OTP</mark> ബട്ടൺ click ചെയ്യുക . അപ്പോൾ രജിസ്റ്റർ ചെയ്ത മൊബൈൽ നമ്പറിലേക്കു OTP ലഭിക്കുന്നതാണ്.

<u>Step 8</u>:OTP ലഭിച്ചു കഴിഞ്ഞാൽ (ചിത്രം 21 ) ൽ കാഌന്ന സ്ക്രീനിൽ OTP രേഖപ്പെടുത്തി <mark>Verify</mark> OTP ബട്ടൺ click ചെയ്യക

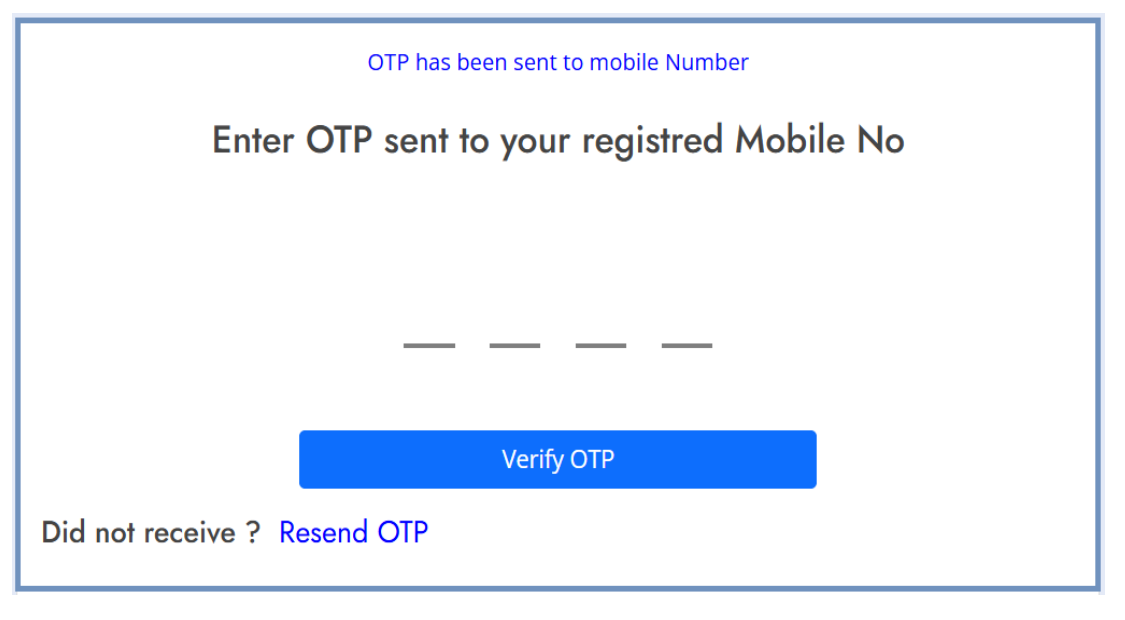

(ചിത്രം 21)

OTP ലഭിച്ചില്ല എങ്കിൽ അൽപ സമയത്തിന് ശേഷം Resend OTP button ക്ലിക്ക് ചെയ്യുക .

രേഖപ്പെടുത്തിയ വിവരങ്ങൾ ശരിയാണെങ്കിൽ ഉദ്യോഗാർത്ഥിക്കു തങ്ങളുടെ പ്രൊഫൈലിലേക്കു പ്രവേശിക്കാവുന്നതാണ്.

ഓരോ തവണ ലോഗിൻ ചെയ്യുമ്പോഴും അവരുടെ പ്രൊഫൈൽ ആക്സസ് ചെയ്യുന്നതിന് ഉദ്യോഗാർത്ഥികൾ സ്റ്റെപ് 6, 7, 8 എന്നിവ പൂർത്തിയാക്കണം.